## A walkthrough

1

Welcome to this tutorial on how to change a user's role in Impact Evaluator. Admins and Owners have the ability to update any user's role within their organization. This feature is helpful when a user's responsibilities change, such as moving from a participant to a coordinator role.

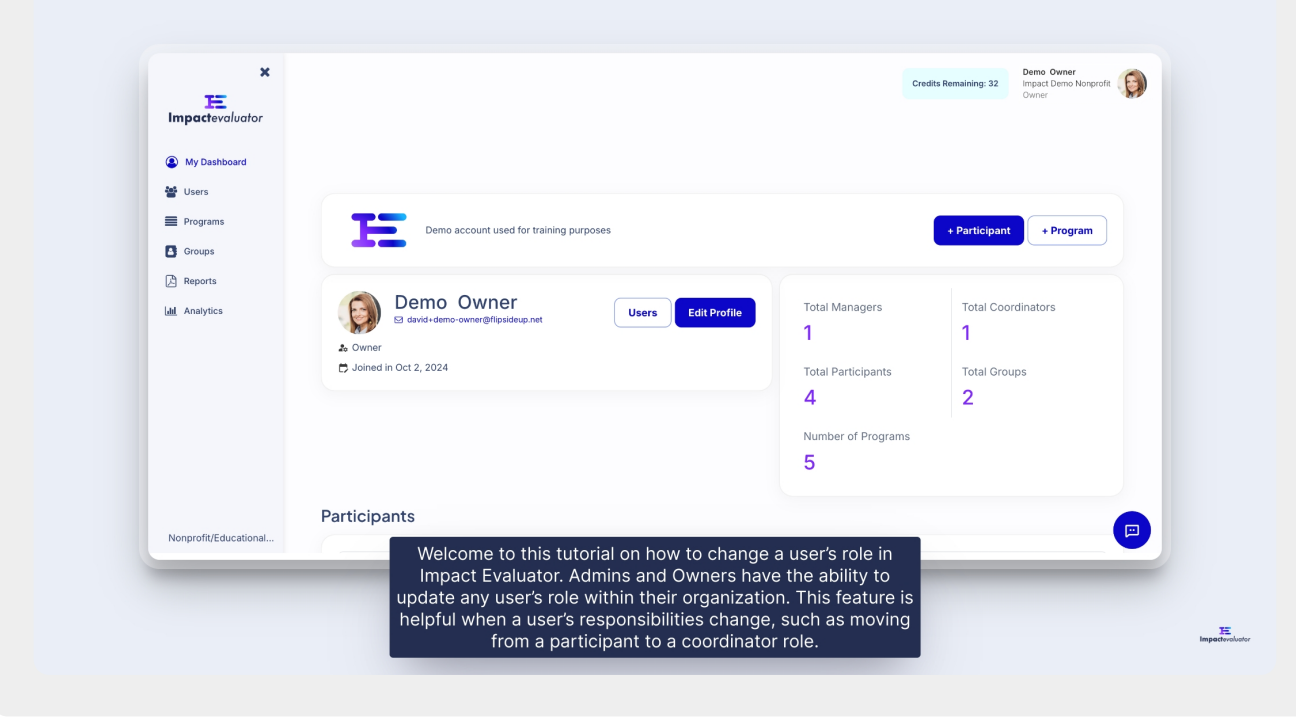

| E<br>Impactevaluator  |                                                                                                | Cree                 | dits Remaining: 32 Impact Demo Nonprofit Owner |
|-----------------------|------------------------------------------------------------------------------------------------|----------------------|------------------------------------------------|
| My Dashboard          |                                                                                                |                      |                                                |
| Programs              | Demo account used for training purposes                                                        |                      | + Participant + Program                        |
| Reports               | Demo Owner<br>© david+demo-exmer@flipsideup.net  Lisers Edit Profile Edit Profile Edit Profile | Total Managers<br>1  | Total Coordinators                             |
|                       | 🖶 Joined in Oct 2, 2024                                                                        | Total Participants 4 | Total Groups 2                                 |
|                       |                                                                                                | Number of Programs 5 |                                                |
| Nonprofit/Educational | Participants                                                                                   |                      |                                                |

From here, navigate to the tab for the category of user you want to update. In this 3 demo, we'll start on the Participants page to change a participant's role.

| ×<br>Impactevaluator  | Participants Coordinators Manag | ers Administrators                |                                                                                                    |            |                |            |             |
|-----------------------|---------------------------------|-----------------------------------|----------------------------------------------------------------------------------------------------|------------|----------------|------------|-------------|
| My Dashboard          | Participants <b>0</b>           | 0 selected + Users to             | Program + Users to Group                                                                                  | + Multiple | e Participant: | s <b>•</b> | Participant |
| Programs              |                                 | Filter by Group<br>Choose a Group |                                                                                                    | Filter     | by Age         |            |             |
| Reports               | □ NAME                          | GROUP                             | PROGRAMS                                                                                                  | AGE        | GRADE          | STATUS     | ACTION      |
| ull Analytics         | 🗆 🛞 John Doe                    | Demo Group 1                      | Build a Boat, Curious Minds STEM Club,<br>Future Leaders Academy, Self<br>Evaluation, Fun Practical Maths | 16         | 10             |            | ŧ           |
|                       | 🗆 🌀 Kate Doe                    | Grade 10 Group                    | Curious Minds STEM Club, Self<br>Evaluation, Fun Practical Maths                                          | 16         | 10             |            | Û           |
|                       | 🗆 🕜 Kayla Botha                 | Grade 10 Group                    | Curious Minds STEM Club, Self<br>Evaluation, Fun Practical Maths                                          | 16         | 10             |            | 8           |
|                       | Madison Paige                   | Demo Group 1, Grade 10 Group      | Curious Minds STEM Club, Self<br>Evaluation, Fun Practical Maths                                          | 16         | 10             |            | Û           |
|                       |                                 | ¢                                 | 1of1 >                                                                                                    |            |                |            |             |
| Nonprofit/Educational |                                 |                                   |                                                                                                    |            |                |            |             |

Locate the participant whose role you want to change, then click on their name. A popup will appear with the user's details.

| ×                                                           |                                 |                                   |                                                                                                    |                       |                  |
|-------------------------------------------------------------|---------------------------------|-----------------------------------|----------------------------------------------------------------------------------------------------|-----------------------|------------------|
| Impactevaluator                                             | Participants Coordinators Manag | gers Administrators               |                                                                                                    |                       |                  |
| My Dashboard                                                | Participants                    | 0 selected + Users to             | Program + Users to Group                                                                                  | + Multiple Participan | ts + Participant |
| <ul> <li>Users</li> <li>Programs</li> <li>Groups</li> </ul> |                                 | Filter by Group<br>Choose a Group |                                                                                                    | Filter by Age         | -                |
| Reports                                                     |                                 | GROUP                             | PROGRAMS                                                                                                  | AGE GRADE             | STATUS ACTION    |
| Lull Analytics                                              | D C John Doe                    | Demo Group 1                      | Build a Boat, Curious Minds STEM Club,<br>Future Leaders Academy, Self<br>Evaluation, Fun Practical Maths | 16 10                 | e ê              |
|                                                             | 🗆 🌖 Kate Doe                    | Grade 10 Group                    | Curious Minds STEM Club, Self<br>Evaluation, Fun Practical Maths                                          | 16 10                 | • •              |
|                                                             | 🗆 🕜 Kayla Botha                 | Grade 10 Group                    | Curious Minds STEM Club, Self<br>Evaluation, Fun Practical Maths                                          | 16 10                 | <b>0</b>         |
|                                                             | Madison Paige                   | Demo Group 1, Grade 10 Group      | Curious Minds STEM Club, Self<br>Evaluation, Fun Practical Maths                                          | 16 10                 | • B              |
|                                                             |                                 | <                                 | 1of1 >                                                                                                    |                       |                  |
| Nonprofit/Educational                                       |                                 |                                   |                                                                                                    |                       |                  |

5 In the popup, you'll see the Change account type option. Click this text.

| . E.           |                  | Edit John Doe |                    | Change acc        | ount type |        |  |  |
|----------------|------------------|---------------|--------------------|-------------------|-----------|--------|--|--|
|                | Participants 0   | Picture       | First Name         | Last Name         |           |        |  |  |
| A My Destinant |                  |               | John               | Doe               |           |        |  |  |
| M Same         |                  |               | Email address      |                   |           |        |  |  |
|                |                  | <b>AP</b>     | davidbo747+        | johndoe@gmail.com |           |        |  |  |
|                |                  | Grade         |                    | Birth Year        |           |        |  |  |
|                |                  | 10            |                    | 2008              |           | China. |  |  |
|                |                  | Gender        |                    | Ethnicity         |           |        |  |  |
|                | 🗋 🧐 Kata Doa     | Male          |                    | Hispanic/Latino   |           |        |  |  |
|                | 🗆 🕜 Kayla Ballas | Country       | State              | City              |           |        |  |  |
|                |                  |               | California         | ~ San Jose        |           |        |  |  |
|                |                  | Groups        |                    |                   |           |        |  |  |
|                |                  | T × Dem       | o Group 1          |                   |           |        |  |  |
|                |                  | Programs      | a Boat × Curious I | Minds STEM Club   |           |        |  |  |
|                |                  | S × Futur     | e Leaders Academy  | × Self Evaluation |           |        |  |  |

A dropdown will appear with all available roles. You can see that this user is currently a participant.

| H<br>Empecterolustor                                                                                                    |            | Edit John Doe                                                               | Change account type          |  |  |  |
|----------------------------------------------------------------------------------------------------|------------|-----------------------------------------------------------------------------|------------------------------|--|--|--|
| <ul> <li>My Dashbard</li> <li>My Dashbard</li> <li>My Dashb</li></ul> |            | Choose new account type for this user Picture First Name John Email address | Last Name<br>Doe             |  |  |  |
|                                                                                                    |            | davidbo747+                                                                 | -johndoe@gmail.com           |  |  |  |
|                                                                                                    |            | Grade                                                                       | Birth Year                   |  |  |  |
|                                                                                                    | 🗆 🌖 tan ba | 10                                                                          | 2008                         |  |  |  |
|                                                                                                    |            | Gender<br>Male ~                                                            | Ethnicity<br>Hispanic/Latino |  |  |  |
|                                                                                                    |            | Country State<br>United States ~ California<br>Groups                       | City<br>~ San Jose           |  |  |  |
|                                                                                                    |            | 📽 🛛 × Demo Group 1                                                          |                              |  |  |  |

7 Select the new role for the user—in this case, we'll change the user from Participant to Coordinator.

| H<br>Hangastevalvator                                  |                |                                                   |
|--------------------------------------------------------|----------------|---------------------------------------------------|
| <ul> <li>My Destinant</li> <li>My Destinant</li> </ul> | Participants 0 | Choose new account type for this user Coordinator |
| E Proposition                                          |                | Picture First Name Last Name John Doe             |
|                                                        |                | Email address<br>davidbo747-johndoe@gmail.com     |
|                                                        |                | Programs                                          |
|                                                        | 🗆 🌖 Kata Data  | × Build a Boat × Curious Minds STEM Club          |
|                                                        |                |                                                   |
|                                                        |                | Close Save                                        |
|                                                        |                | 4 101 x                                           |
|                                                        |                |                                                   |

Once you've selected the role, click 'Save.

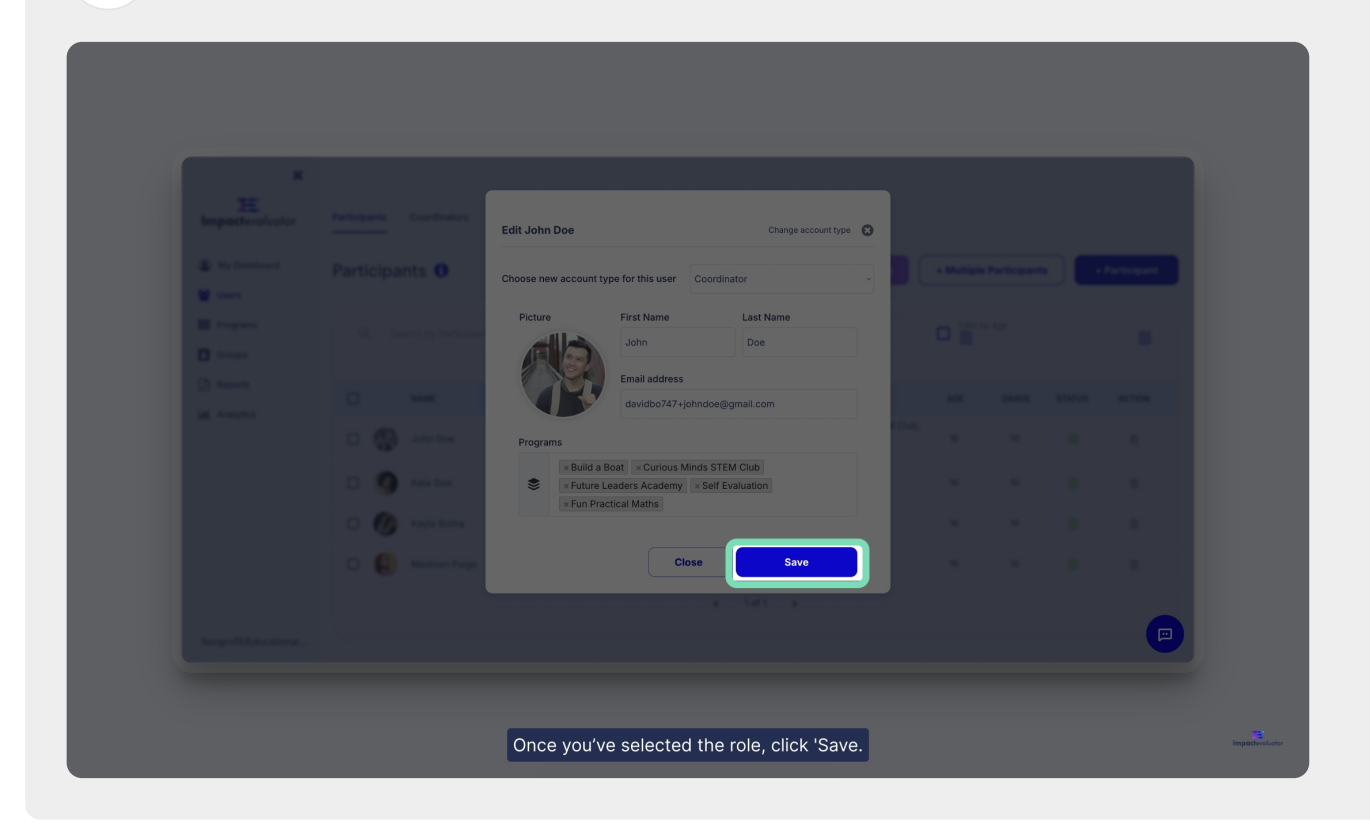

The popup will close, and you'll notice that the user, John Doe, no longer appears in the Participants list.

| ×                     |                                |                                   |                                                                  |               |              |               |
|-----------------------|--------------------------------|-----------------------------------|------------------------------------------------------------------|---------------|--------------|---------------|
| Impactevaluator       |                                |                                   |                                                                  |               |              |               |
| My Dashboard          | Participants Coordinators Mana | gers Administrators               |                                                                  |               |              |               |
| Vsers                 | Participants <b>()</b>         | 0 selected + Users                | to Program + Users to Group                                      | + Multiple Pa | articipants  | + Participant |
| Groups                |                                | Filter by Group<br>Choose a Group | Filter by Program<br>Choose Program                              | Filter by A   | ge           | -             |
| Lill Analytics        |                                | GROUP                             | PROGRAMS                                                         | AGE           | GRADE STATUS | ACTION        |
|                       | C 🧐 Kate Doe                   | Grade 10 Group                    | Curious Minds STEM Club, Self<br>Evaluation, Fun Practical Maths | 16            | 10           | ÷             |
|                       | 🗆 🛞 Kayla Botha                | Grade 10 Group                    | Curious Minds STEM Club, Self<br>Evaluation, Fun Practical Maths | 16            | 10           | 8             |
|                       | Madison Paige                  | Demo Group 1, Grade 10 Group      | Curious Minds STEM Club, Self<br>Evaluation, Fun Practical Maths | 16            | 10           | ŝ             |
|                       |                                |                                   | < 1of1 >                                                         |               |              |               |
| Nonprofit/Educational |                                |                                   |                                                                  |               |              | 9             |

8

To confirm the role change, go to the Coordinators tab in the top menu.

| X<br>Impactevaluator                        |              |                    |                                  |                                                                  |            |             |        |             |
|---------------------------------------------|--------------|--------------------|----------------------------------|------------------------------------------------------------------|------------|-------------|--------|-------------|
| My Dashboard                                | Participants | Coordinators Manag | ers Administrators               |                                                                  |            |             |        |             |
| <ul> <li>Users</li> <li>Programs</li> </ul> | Particip     | ants 🕄             | 0 selected + Users               | to Program + Users to Group                                      | + Multiple | Participant | s +    | Participant |
| Groups                                      |              |                    | Filter by Group<br>Choose a Grou | Filter by Program<br>Choose Program                              | Filter 1   | vy Age      |        |             |
|                                             |              | NAME               | GROUP                            | PROGRAMS                                                         | AGE        | GRADE       | STATUS | ACTION      |
|                                             | 0 🧕          | Kate Doe           | Grade 10 Group                   | Curious Minds STEM Club, Self<br>Evaluation, Fun Practical Maths | 16         | 10          |        | Û           |
|                                             | 0 🙆          | Kayla Botha        | Grade 10 Group                   | Curious Minds STEM Club, Self<br>Evaluation, Fun Practical Maths | 16         | 10          |        | Û           |
|                                             | 0 6          | Madison Paige      | Demo Group 1, Grade 10 Group     | Curious Minds STEM Club, Self<br>Evaluation, Fun Practical Maths | 16         | 10          |        | Û           |
|                                             |              |                    |                                  | < 1 of 1 >                                                       |            |             |        |             |
| Nonprofit/Educational                       |              |                    |                                  |                                                                  |            |             |        |             |

**11** Here, you'll see John Doe listed as a Coordinator

| ×                     |                                           | c                                                                                                    | edits Remaining: 32 | Demo Owner<br>Owner                | Nonprofit   |
|-----------------------|-------------------------------------------|----------------------------------------------------------------------------------------------------|---------------------|------------------------------------|-------------|
| Impactevaluator       |                                           |                                                                                                    |                     |                                    |             |
| My Dashboard          |                                           |                                                                                                    |                     |                                    |             |
| 😁 Users               | Participants Coordinators Managers Admini | strators                                                                                               |                     |                                    |             |
| Groups                | Coordinators <b>0</b>                     |                                                                                                    |                     | + (                                | Coordinator |
| Reports               |                                           |                                                                                                    |                     |                                    |             |
| ull Analytics         |                                           |                                                                                                    |                     | Filter by Program<br>Choose Progra |             |
|                       | NAME                                      | PROGRAMS                                                                                               | # PARTICIPAN        | rs status                          | ACTION      |
|                       | JJ Janet Jones                            | Build a Boat, Curious Minds STEM Club, Future Leaders Academy                                          | 3                   | •                                  | 8           |
|                       | John Doe                                  | Build a Boat, Curious Minds STEM Club, Future Leaders Academy,<br>Self Evaluation, Fun Practical Maths | 3                   | ٠                                  | Û           |
|                       |                                           | < 1of1 >                                                                                               |                     |                                    |             |
| Nonprofit/Educational |                                           |                                                                                                    |                     |                                    |             |

And that concludes this tutorial on changing a user's role in Impact Evaluator. Thanks for watching.

| ×                     |                                    | cr                                                                                                    | edits Remaining: 32 | Demo Owne<br>Impact Demo<br>Owner | Nonprofit  |
|-----------------------|------------------------------------|----------------------------------------------------------------------------------------------------|---------------------|-----------------------------------|------------|
| Impactevaluator       |                                    |                                                                                                    |                     |                                   |            |
| My Dashboard          |                                    |                                                                                                    |                     |                                   |            |
| 🖉 Users               | Participants Coordinators Managers | Administrators                                                                                         |                     |                                   |            |
| Programs              |                                    |                                                                                                    |                     |                                   |            |
| Groups                | Coordinators ()                    |                                                                                                    |                     | + 0                               | oordinator |
| 🕒 Reports             |                                    |                                                                                                    |                     |                                   |            |
| ull Analytics         | Q Search by Coordinator Name       |                                                                                                    | Fil                 | ter by Program<br>Choose Progra   | m          |
|                       |                                    |                                                                                                    |                     |                                   |            |
|                       | NAME                               | PROGRAMS                                                                                               | # PARTICIPANTS      | STATUS                            | ACTION     |
|                       | JJ Janet Jones                     | Build a Boat, Curious Minds STEM Club, Future Leaders Academy                                          | 3                   | •                                 | ÷          |
|                       | John Doe                           | Build a Boat, Curious Minds STEM Club, Future Leaders Academy,<br>Self Evaluation, Fun Practical Maths | 3                   | •                                 | ŝ          |
|                       |                                    | < 1of1 >                                                                                               |                     |                                   |            |
| Nonprofit/Educational |                                    |                                                                                                    |                     |                                   |            |
|                       |                                    |                                                                                                    |                     |                                   | _          |
|                       |                                    |                                                                                                    |                     |                                   |            |
|                       | And that cor                       | ncludes this tutorial on changing a user's role in                                                     |                     |                                   |            |